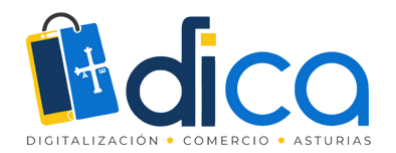

# JORNADAS FORMATIVAS

# Aprende a utilizar Semrush

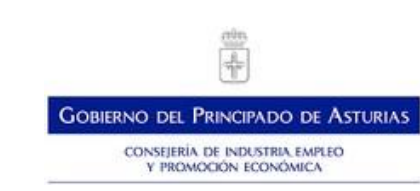

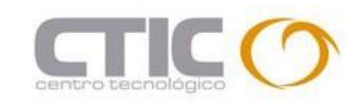

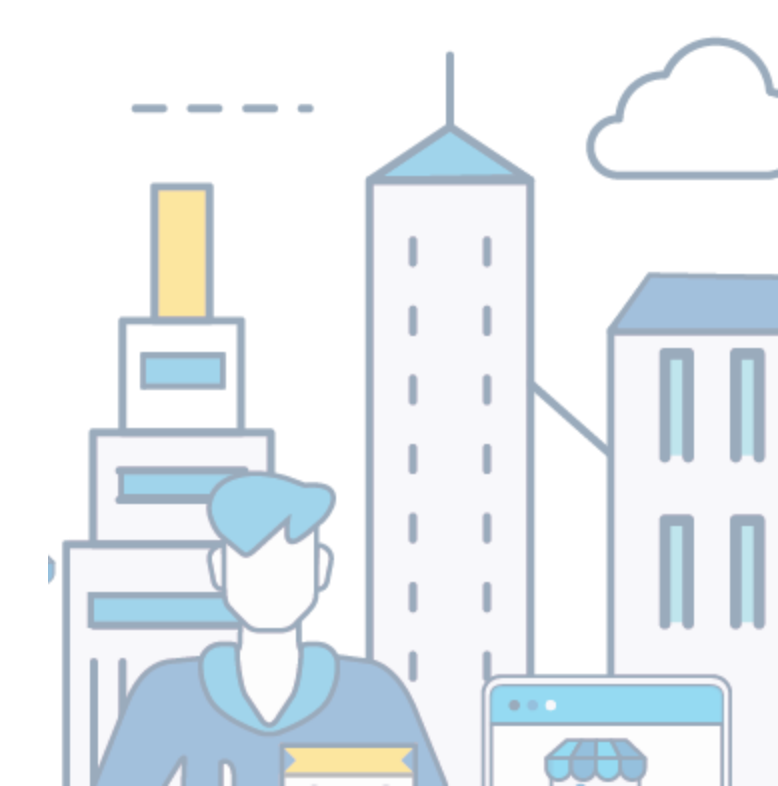

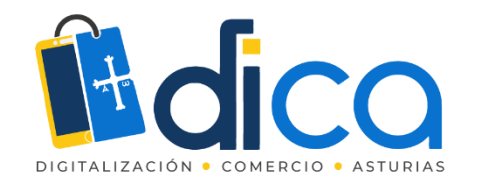

### Crear cuenta en Semrush

#### Escoge el plan de prueba

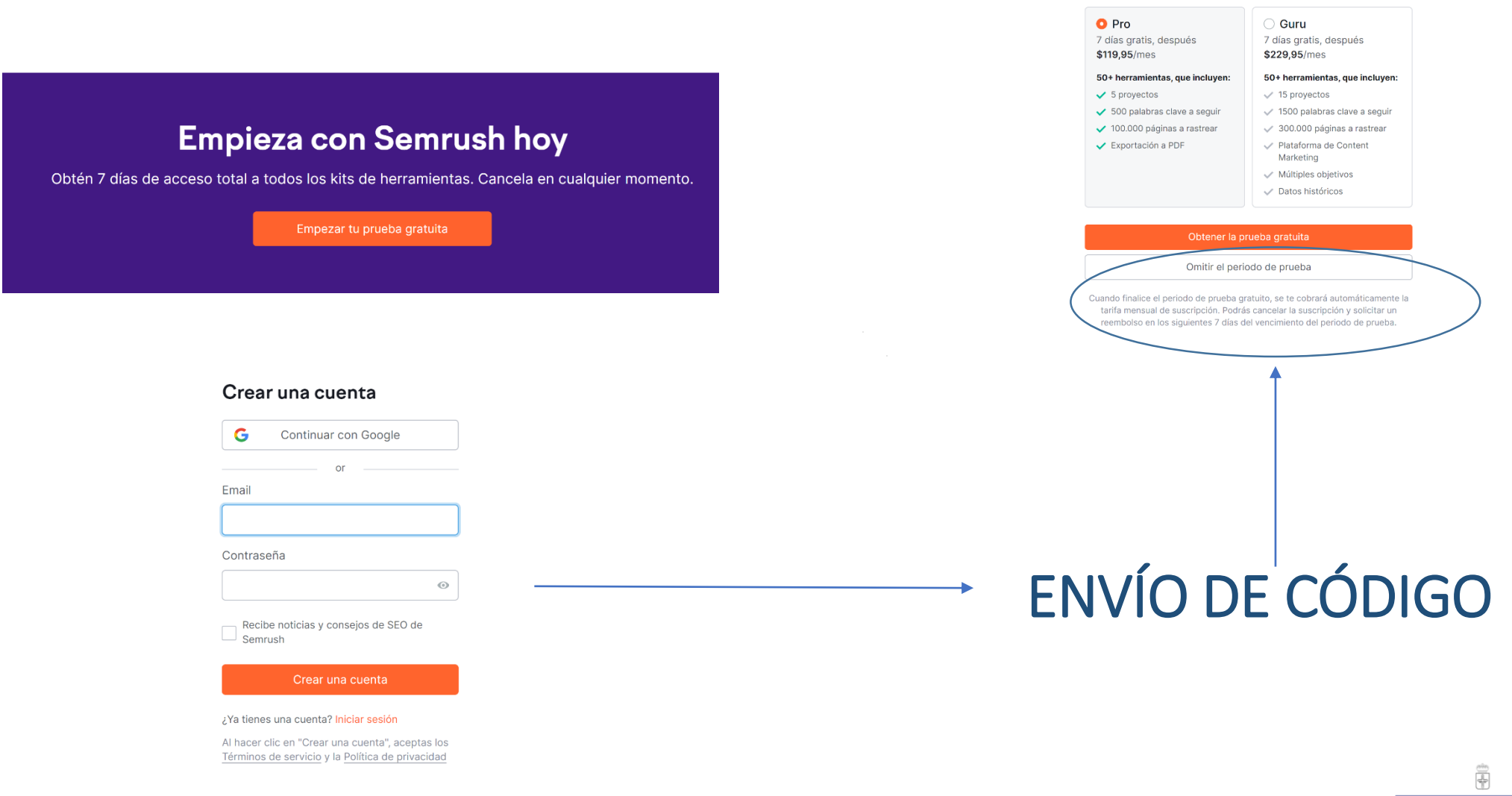

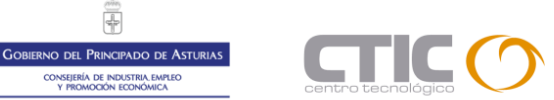

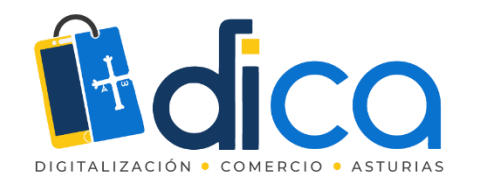

# Introducción a Semrush

SEMRush llegó a nuestras vidas en el año 2008 y desde entonces su crecimiento ha sido imparable, no solo como herramienta en sí sino también como una **plataforma desde la que enseñar SEO y que donde se ha creado una pequeña comunidad**.

La página ofrece servicios gratuitos y servicios de pago. Para auditorias básicas de dominios es suficiente si tenéis la versión gratuita ya que la versión de pago son unos cuantos euros mensuales.

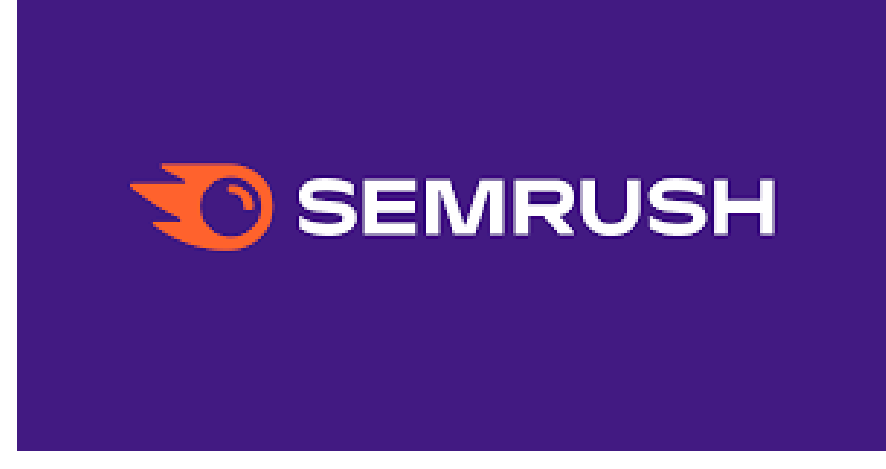

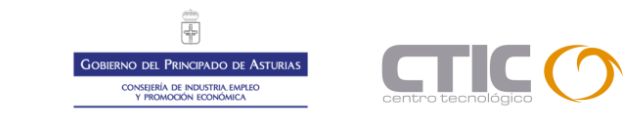

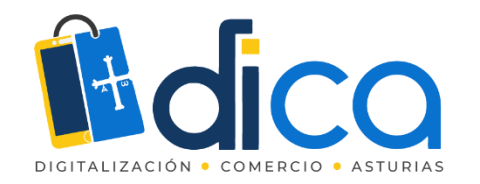

# Introducción a SEMRush

Uno de los ejemplos más elocuentes al respecto es <u>SEMRush</u> <u>Academy</u>, donde ofrecen cursos gratuitos de marketing digital

Pero esto no se queda aquí:

•Organizan <u>webinars</u> con la participación de expertos en SEO y marketing digital

•Cuentan con un blog con una frecuencia de publicación bastante dinámica.

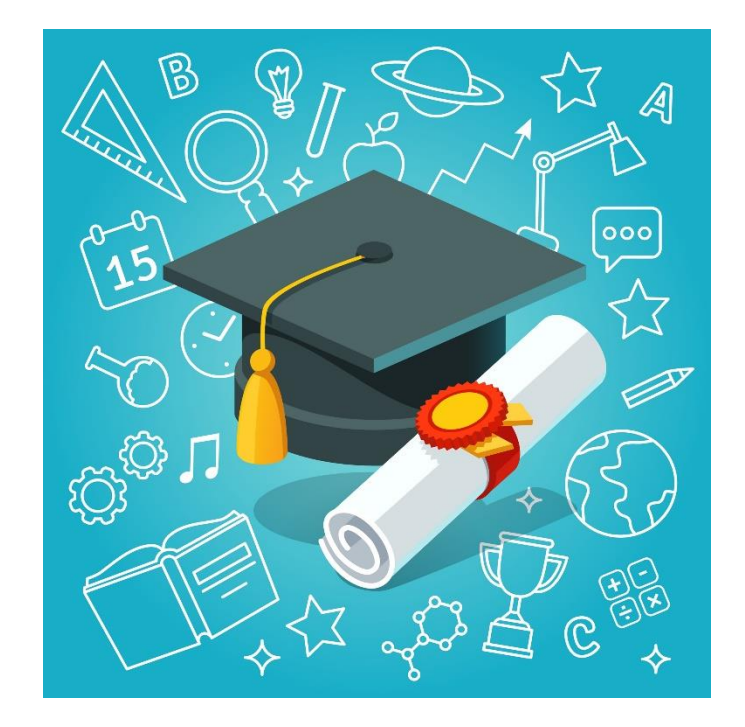

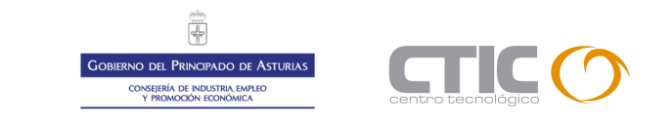

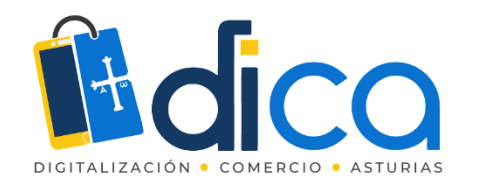

¿Qué es Semrush y para que sirve?

A la pregunta «qué es SEMRush y para qué sirve» no podemos responder tan solo explicando que se trata de una herramienta SEO enfocada al estudio de la competencia, auditorías, backlinks y keywords, entre otras cosas. Me quedaría corta.

SEMRush es todo un ecosistema de funcionalidades SEO y de marketing que se vuelca en su comunidad. Y hoy, desde DICA vamos a profundizar en ella para que la conozcas mejor y puedas exprimir todo su potencial.

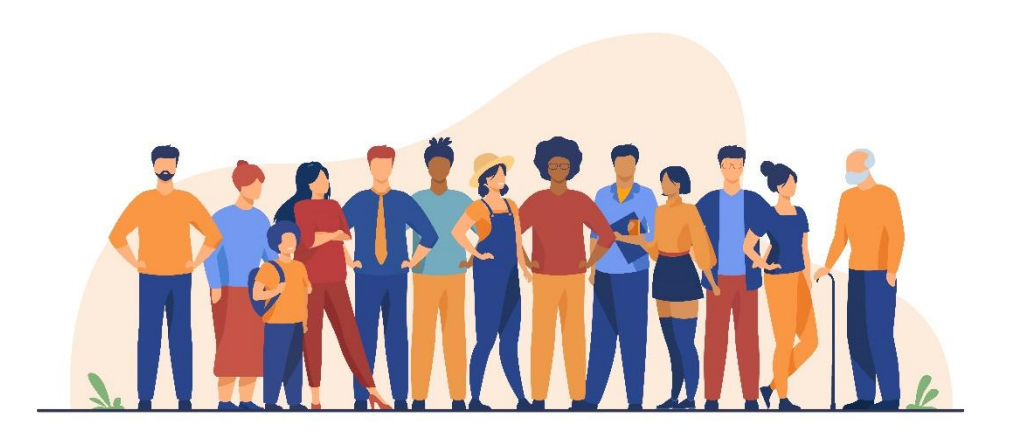

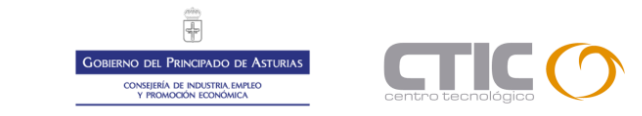

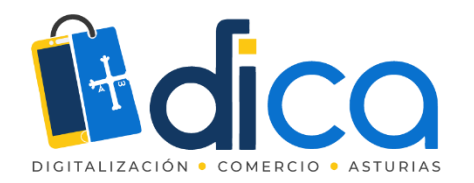

# Primeros pasos en SEMRush: el panel de tu dominio

Este es el panel que te recibirá en SEMRush una vez que hayas añadido tu primer proyecto. En primer plano tienes la barra de buscador para analizar rápidamente un dominio y justo debajo verás un resumen con la información principal de tus proyectos.

Los datos que verás son los relativos a la visibilidad, las redes sociales, las menciones de tu marca, los backlinks y el tráfico.

Así, de un vistazo comprobarás cómo están funcionando las cosas en todos tus dominios.

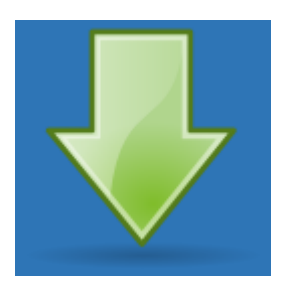

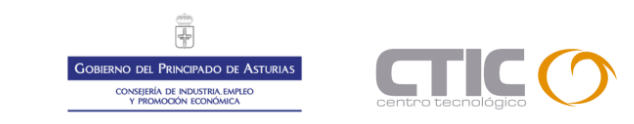

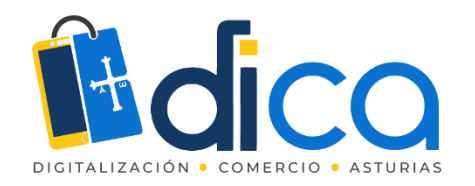

# Primeros pasos en SEMRush: el panel de tu dominio

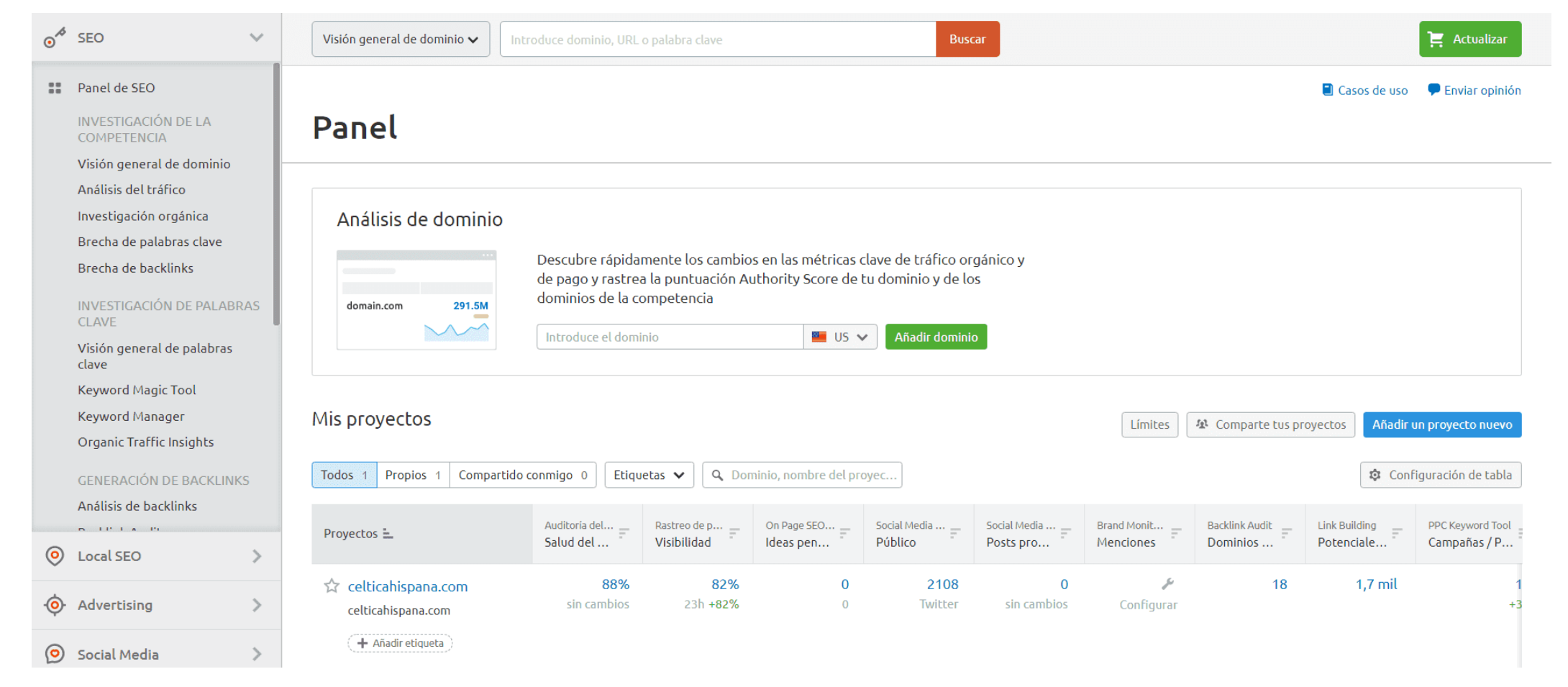

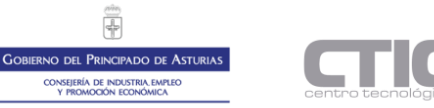

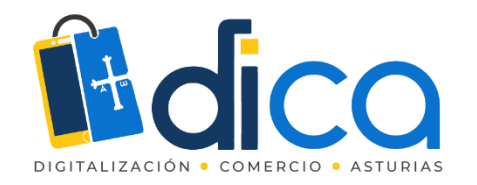

# Primeros pasos en SEMRush: el panel de tu dominio

Una vez que seleccionas el dominio que quieres inspeccionar, llegarás a una pantalla como esta:

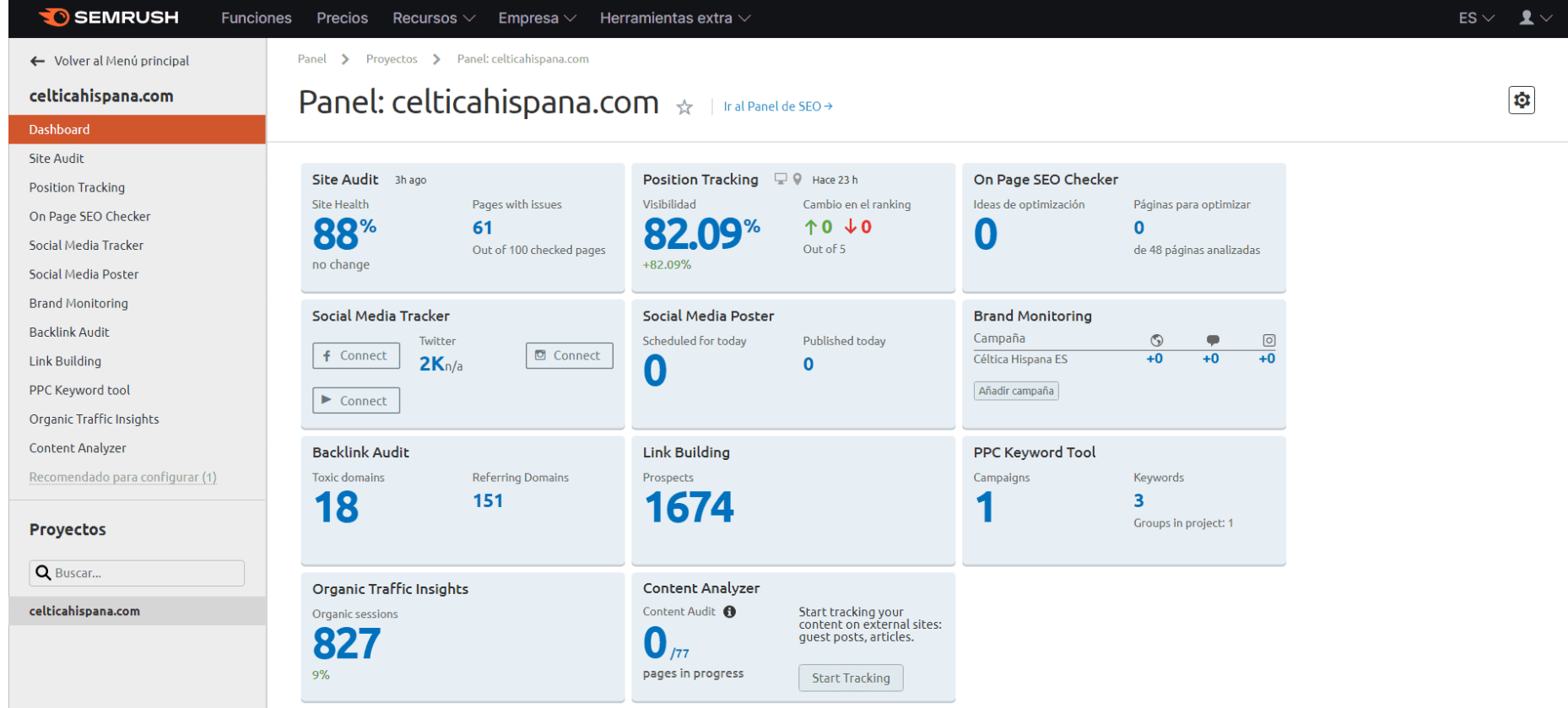

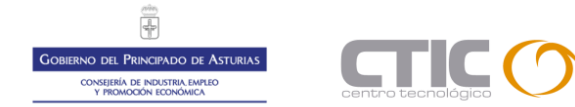

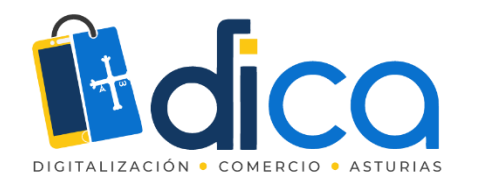

# Panel de tu dominio

Tendrás que configurar una por una todas las tarjetas de las que quieras obtener información. Algunas de ellas requerirán sincronización **con Google Analytics y Google Search Console**, lo cual te llevará apenas un minuto.

¿Ves el menú del lateral izquierdo? Desde ahí puedes acceder a cada una de las tarjetas en detalle aunque también es sencillo hacer click directamente en la que te interese para llegar hasta allí.

Una vez que ya has echado un vistazo al estado general de tu dominio en todos sus aspectos, vamos a lo que ahora nos importa: el SEO.

Para ello, solo tienes que hacer click en el texto «*Ir al panel de SEO*» que aparece al lado del nombre de tu dominio.

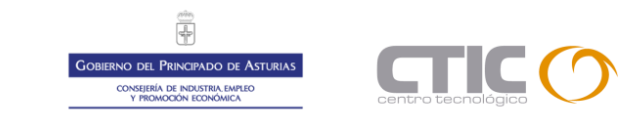

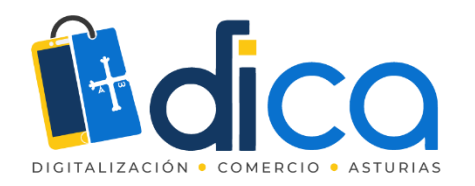

# Panel de SEO

Vamos a empezar hablando del apartado SEO, el primero que aparece en el extenso menú del lateral izquierdo y al que más provecho podemos sacarle los que nos centramos en el mundo del posicionamiento en buscadores.

Aquí es donde vamos a encontrar los paneles de SEO, es decir, pantallas con resúmenes y gráficos de cada uno de nuestros proyectos.

Cada proyecto tiene su propio panel de SEO así que, lo que en otras herramientas se llama «Añadir proyecto» o «Crear nuevo proyecto», en SEMRush es «Nuevo panel de SEO»

| <b>T</b> SEMRUSH                   | Funcion | es Precios R    | lecursos 🗸 🛛 E  | Empresa 🗸 🛛 App Cen                     | ter 🔤 🗸    | Herramientas extra $arphi$ |                                  |                                          |                |  |  |
|------------------------------------|---------|-----------------|-----------------|-----------------------------------------|------------|----------------------------|----------------------------------|------------------------------------------|----------------|--|--|
| 슈 Proyectos                        |         | Inicio > Pane   | el de SEO       |                                         |            |                            |                                  |                                          |                |  |  |
| ⊙ <sup>∞</sup> SEO                 | ~       | elviajemeh      | nizoami.co      | m ✓ 🛛 ☆                                 |            |                            |                                  |                                          |                |  |  |
| Panel de SEO                       |         | ,               |                 |                                         |            |                            |                                  |                                          |                |  |  |
| INVESTIGACIÓN DE LA<br>COMPETENCIA |         | Análisis de     | e dominio i     |                                         |            |                            | United States 🗸                  | Desktop 🗸   07                           | ' jun 2022 🛛 🗙 |  |  |
| Visión general de dominio          |         | Authority Sc    | core i          | Tráfico orgánico                        |            | Palabras clave orgánicas   | Palabras clave de pago i         | Dominios de re                           | f. i           |  |  |
| Traffic Analytics                  |         | 0 46            |                 | 344 .456%                               |            | 1.2K .5 20%                | 0.0%                             | 1.1K                                     |                |  |  |
| Investigación orgánica             |         |                 |                 |                                         |            | 0.35%                      | 0.0                              | 0.10%                                    |                |  |  |
| Brecha de palabras clave           |         |                 |                 | ~~~~~~~~~~~~~~~~~~~~~~~~~~~~~~~~~~~~~~~ |            |                            |                                  |                                          |                |  |  |
| Brecha de backlinks                |         | Mark and Minada | ST. SHERROW     |                                         |            |                            |                                  | 10 (10 (10 (10 (10 (10 (10 (10 (10 (10 ( |                |  |  |
| INVESTIGACIÓN DE PALABRAS<br>CLAVE |         | Ranking de Se   | emrush 1.9M †   |                                         |            |                            | Tráfico de pago 0                | Backlinks 29.4K                          | •              |  |  |
| Visión general de palabras         | clave   | Pastreo de      | nosición (      |                                         |            | L'Iltima actualizació      | in: Hace 2 horas   10 may - 9 ii | in 2022 últimor 20                       | díac M X       |  |  |
| Keyword Magic Tool                 |         |                 | ogle) - Spanish |                                         |            | Offinia actualizació       | in nace z noras   to may o j     | in 2022 unimos se                        | Julas 🗸 🖌      |  |  |
| Keyword Manager                    |         | Spain (00       | ogier opanisii  | •                                       |            |                            |                                  |                                          |                |  |  |
| Rastreo de posición                |         | Visibilidad     | ź               |                                         | Palabras o | lave i                     | Palabras clave                   | Palabras clave principales               |                |  |  |
| Organic Traffic Insights           |         | 0.73%           | -0.01%          |                                         | Top 3      | Top 10                     | Palabras clave                   | Posición                                 | Visibilidad    |  |  |
| GENERACIÓN DE BACKLINKS            |         |                 | 0.017           |                                         | 00         | 00                         | praga                            | 21.20                                    | 0.22%          |  |  |
| Análisis de backlinks              |         | Α.              | 2               |                                         | nuevas 0   | nuevas 0                   | praga                            | 31 23                                    | 0,22%          |  |  |
| Backlink Audit                     |         |                 | $\Lambda$       |                                         | perdidas 0 | perdidas 1                 | budapest                         | 32 9                                     | 0,21%          |  |  |
| Link Building Tool                 |         | ~ ~ V V         |                 | (                                       |            |                            | pepephone                        | 66 58                                    | 0,1%           |  |  |
| Análisis grupal                    |         |                 |                 |                                         | Top 20     | Top 100                    | conil                            | 66 41                                    | 0,1%           |  |  |
| ON PAGE & TECH SEO                 |         |                 |                 | MN                                      | 00         | 06                         | islas cies                       | 75 1                                     | 0,07%          |  |  |
| Auditoría del sitio                |         |                 |                 |                                         | nuevas 0   | nuevas 0                   | rota al dia                      | 90 E                                     | 0.02%          |  |  |
| Listing Management                 |         |                 |                 |                                         | perdidas 1 | perdidas 0                 | Tota ai ula                      | 09 0                                     | 0,03%          |  |  |
| 0 0                                |         |                 |                 |                                         |            |                            |                                  |                                          |                |  |  |

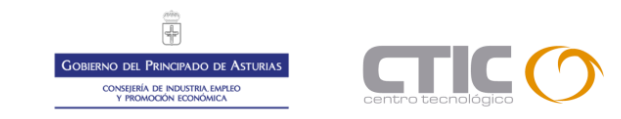

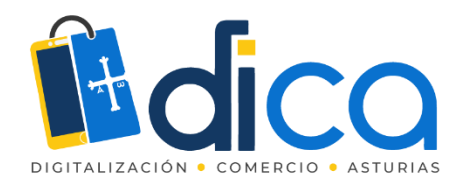

# Panel de SEO

### Herramientas del panel de SEO de SEMRush

•Rastreo de posición. En este widget tendrás una gráfica con tu visibilidad y un top de tus palabras clave principales y la posición que ocupan.

•Auditoría del sitio. Una forma rápida de saber cuántas de tus páginas contienen errores o advertencias. Es un chequeo de la salud de tu dominio.

•On Page SEO Checker. Recomendaciones para mejorar páginas a través de las keywords por las que quieres posicionarlas.

•Backlink Audit. Un resumen acerca de tus enlaces externos incluyendo un informe de backlinks tóxicos.

•Análisis del tráfico. Una gráfica donde ver rápidamente tu tráfico y su adquisición, es decir, qué visitas son orgánicas, de pago, de referencia, de redes sociales...

•**Principales páginas vistas**. Aquí verás un extracto de Google Analytics con las páginas que más visitas han recibido en el último periodo.

•Google Search Console Performance. Este widget te trae el rendimiento desde Google Search Console con impresiones, número de clicks y posiciones de cada palabra clave posicionada.

•Palabras clave. Esta línea de barras te mostrará el posicionamiento de tus keywords así como las que ganas y las que pierdes.

•Backlinks. Una sencilla manera de ver cuántos enlaces externos ganas y pierdes día a día.

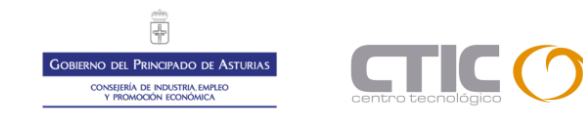

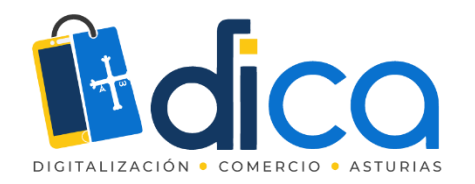

# Panel de SEO

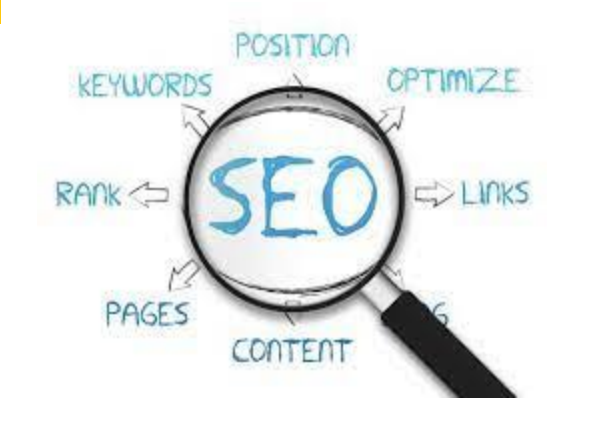

¿Cómo usar este panel de SEO?

La idea es que, una vez que has entrado a SEMRush y has accedido al panel de SEO del dominio que te interesa, eches un vistazo general y entres en los informes completos de aquellas funciones que quieras examinar más en detalle.

De esta forma ahorras tiempo ya que no tienes que ir explorando todo el menú completo hasta ver si ha habido cambios en tu dominio. Ahora que ya sabes moverte por el panel de SEO vamos a empezar a recorrer las herramientas más importantes que te ofrece SEMRush para mejorar tu posicionamiento.

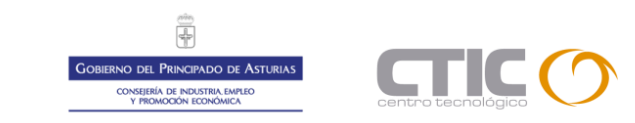

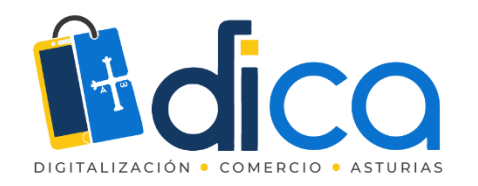

# Visión general de Dominio

Sin lugar a dudas es el primer apartado al que debes acudir, tanto si vas a analizar tu dominio como si lo que pretendes es echar un ojo a tu competencia.

De hecho, esta última función es la recomendada: la propia SEMRush incluye esta función en el menú

«Investigación de la competencia»

| SEMRUSH Funcio                     | ones Precios Recursos $\checkmark$ Empresa $\checkmark$ | App Center 🖿     | 🛛 🗸 🛛 Herramientas extra | $\vee$                           |                     |                   |
|------------------------------------|---------------------------------------------------------|------------------|--------------------------|----------------------------------|---------------------|-------------------|
| A Proyectos                        | https://www.fundacionctic.org/es/home                   | × Sub            | carpeta 🗸 Buscar Pro     | vyectos +                        |                     |                   |
| ⊙ <sup>∞</sup> SEO ~               | Panel > Análisis de dominio > Visión g                  | jeneral de domii | nio                      |                                  | 🖽 Manual de usuario | 🟳 Enviar opinión  |
| Panel de SEO                       | Visión general de dominio: fu                           | Indacioncti      | c.org ௴☆                 |                                  | L                   | 1. Exportar a PDF |
| INVESTIGACIÓN DE LA<br>COMPETENCIA | 🕑 Todo el mundo 📑 US 🌐 UK 🔳                             | ES •••           | Escritorio 🗸 12 jun 202  | 2 🗸 USD 🗸                        |                     |                   |
| Visión general de dominio          | Visión general Comparación de dominio                   | s Crecimiento    | Comparación por países   |                                  |                     |                   |
| Traffic Analytics                  |                                                         |                  |                          |                                  |                     |                   |
| Investigación orgánica             | Authority Score 🚱                                       | Tráfico Orgá     | inico 😚                  | Backlinks 😚                      |                     |                   |
| Brecha de palabras clave           | 0 51                                                    | 3,4K 🖻           | ,6 %                     | 94,2K                            |                     |                   |
| Brecha de backlinks                | Ranking de dominios de 137,8K ↓                         | Palabras clave   | e 2K↓                    | Dominios de referencia           | 3,3К                |                   |
| INVESTIGACIÓN DE PALABRAS<br>CLAVE | Semiush                                                 |                  |                          | Ir a Rastreo de posición         |                     |                   |
| Visión general de palabras clave   |                                                         |                  |                          |                                  |                     |                   |
| Keyword Magic Tool                 | Orgánico De pago                                        |                  |                          |                                  |                     | .t. Exportar      |
| Keyword Manager                    | organico popago                                         |                  |                          |                                  |                     |                   |
| Rastreo de posición                | Distribución por país                                   |                  | Tráfico orgánico 338     | 30/mes                           | 1M 6M 1A <u>2A</u>  | Todo el tiempo    |
| Organic Traffic Insights           | Países Cuota de tr Tráfi                                | co Palabra       | 🗹 Tráfico orgánico 🛛 🗹   | Tráfico de pago 🛛 📮 Notas 🗸      |                     |                   |
| GENERACIÓN DE BACKLINKS            | Todo el mu 100 % 3,4                                    | К 2К             |                          |                                  |                     | 4.6K              |
| Análisis de backlinks              |                                                         | K 800            | $\sim$                   | $\sim$                           | -                   | 3.5K              |
| Backlink Audit                     | ES 42 % 1,4                                             | K 892            |                          |                                  | $\sim$ $\sim$       | 3,51              |
| Link Building Tool                 | CO 39 % 1,3                                             | K 248            |                          |                                  |                     | 1.2K              |
| Análisis grupal                    | MX 12 % 40                                              | 9 301            |                          |                                  |                     | 0                 |
| ON PAGE & TECH SEO                 | AR 2,6 %                                                | 9 122            | jul 2020 oct 2020 e      | ene 2021 abr 2021 jul 2021 oct 2 | 021 ene 2022 abr 2  | 022               |
| Auditoría del sitio                | Otros 45% 1                                             | 51 455           |                          |                                  |                     |                   |
| Listing Management                 | 4,0 %                                                   | 400              | Palabras clave organ     | 11Cas 2018                       |                     |                   |

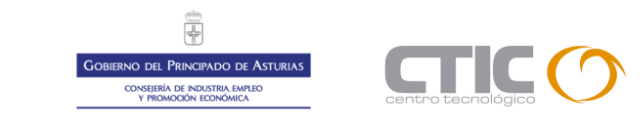

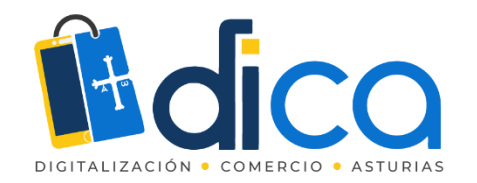

Visión general de Dominio

Lo que vas a encontrar aquí, como ves, es **un resumen de los principales datos del dominio que estás examinando**. Podrás ir moviéndote de un apartado a otro recopilando la información que necesites y ampliando aquella que más te interesa.

Si deslizas el cursor por algunos detalles verás que puedes hacer click con el ratón. Esto te llevará al resto de opciones del menú «Investigación de la competencia». Hagamos una prueba para que veas que es más sencillo de lo que parece.

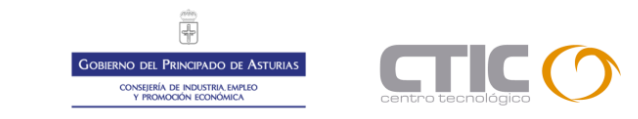

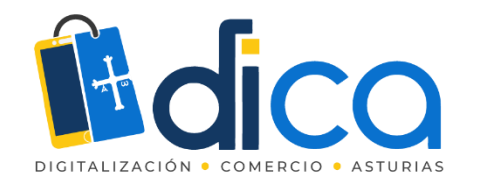

### Análisis de Tráfico

En este panel vas a encontrar varias opciones interesantes. Te vamos a señalar las que sí o sí debes conocer para sacarle todo el partido pero recuerda que si sigues navegando, encontrarás otros apartados con información adicional.

Desde aquí vas a saber **las principales estadísticas de tus competidores (o de tu dominio) en todo lo que se refiere a las visitas**: visitantes únicos, páginas vistas, permanencia, porcentaje de rebote...

Además, para que veas las cosas aún más claras, puedes hacer una comparativa directa entre tu dominio y el de tus competidores para ver cuán lejos o cerca te encuentras de ellos. Después, tendrás que sacar conclusiones de estos datos para saber cómo actuar.

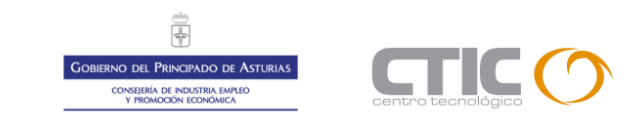

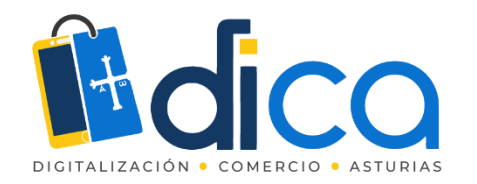

# Análisis de Tráfico

| •   | SEO 🗸                               | Anális   | is del tráfico 🗸 🛛 decathlor | n.es                                                                                                    | × Domi       | nio raíz 🗸 🛛 Buscar 🛛 Proyec   | tos +           | E | Actualizar |  |  |  |  |  |
|-----|-------------------------------------|----------|------------------------------|----------------------------------------------------------------------------------------------------|--------------|--------------------------------|-----------------|---|------------|--|--|--|--|--|
| ::: | Panel de SEO                        | -**      | Panel > Análisis del tráfic  | Panel > Análisis del tráfico                                                                                                    |              |                                |                 |   |            |  |  |  |  |  |
|     | INVESTIGACIÓN DE LA<br>COMPETENCIA  |          | Análisis d                   | Análisis del tráfico: decathlon.es        i Información de la empresa         Datos históricos: diciembre de 2020 ∨       Ubicación: Todas las regiones ∨       Dispositivos:        Todos los dispositivos ∨       Precisión estimada:         Visión general       Información del público       Traffic Journey       Páginas principales       Distribución geográfica       Subdominios       Análisis grupal |              |                                |                 |   |            |  |  |  |  |  |
|     | Visión general de dominio           |          | Datos históricos: diciembro  |                                                                                                    |              |                                |                 |   |            |  |  |  |  |  |
|     | Análisis del tráfico                | •)       | Visión general Infor         |                                                                                                    |              |                                |                 |   |            |  |  |  |  |  |
|     | Investigación orgánica              |          |                              |                                                                                                    |              |                                |                 |   |            |  |  |  |  |  |
|     | Brecha de palabras clave            | <b>T</b> | Mide tu sitio web            |                                                                                                    |              |                                |                 |   |            |  |  |  |  |  |
|     | Brecha de backlinks                 | *        | Dominio raíz 🗸               | -                                                                                                    |              |                                |                 |   |            |  |  |  |  |  |
|     | INVESTIGACIÓN DE PALABRAS<br>CLAVE  |          | decathlon.es                 | Competidor                                                                                                    | Сотра        | arar 🕂 Añade hasta 3 competido | pres            |   |            |  |  |  |  |  |
|     | Visión general de palabras<br>clave |          | \ <i>f</i> _1                |                                                                                                    |              |                                |                 |   |            |  |  |  |  |  |
|     | Keyword Magic Tool                  |          | dic. 2020                    | dic. 2020                                                                                                    | dic. 2020    | dic. 2020                      | dic. 2020       |   |            |  |  |  |  |  |
|     | Keyword Manager                     |          | 20,3 M +6,9 %                | 9,7 M +8,87 %                                                                                                    | 5,04 -0,78 % | <b>08:58</b> -2,36 %           | 38,14 % +0,27 % |   |            |  |  |  |  |  |
|     | Organic Traffic Insights            |          | •                            | -                                                                                                    |              |                                | •               |   |            |  |  |  |  |  |

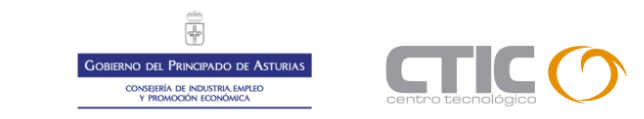

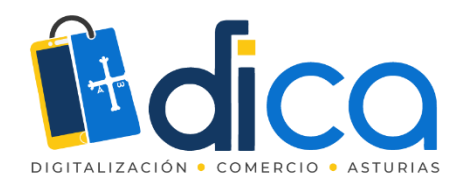

## Investigación Orgánica

Esa gráfica te muestra el **número de palabras clave agrupadas según la posición en la que se encuentran**. En la base de la misma hay anotaciones y notificaciones de Google y SEMRush que te aportan información que ha podido afectar a este ranking.

Pero además, gracias a la opción **«Cambios de posición»** sabrás cuáles de estas palabras clave están subiendo o bajando puestos en el ranking.

Te damos una pista: si tu competidor está perdiendo fuelle en palabras claves competidas del sector, aprovecha para trabajar tú en ellas.

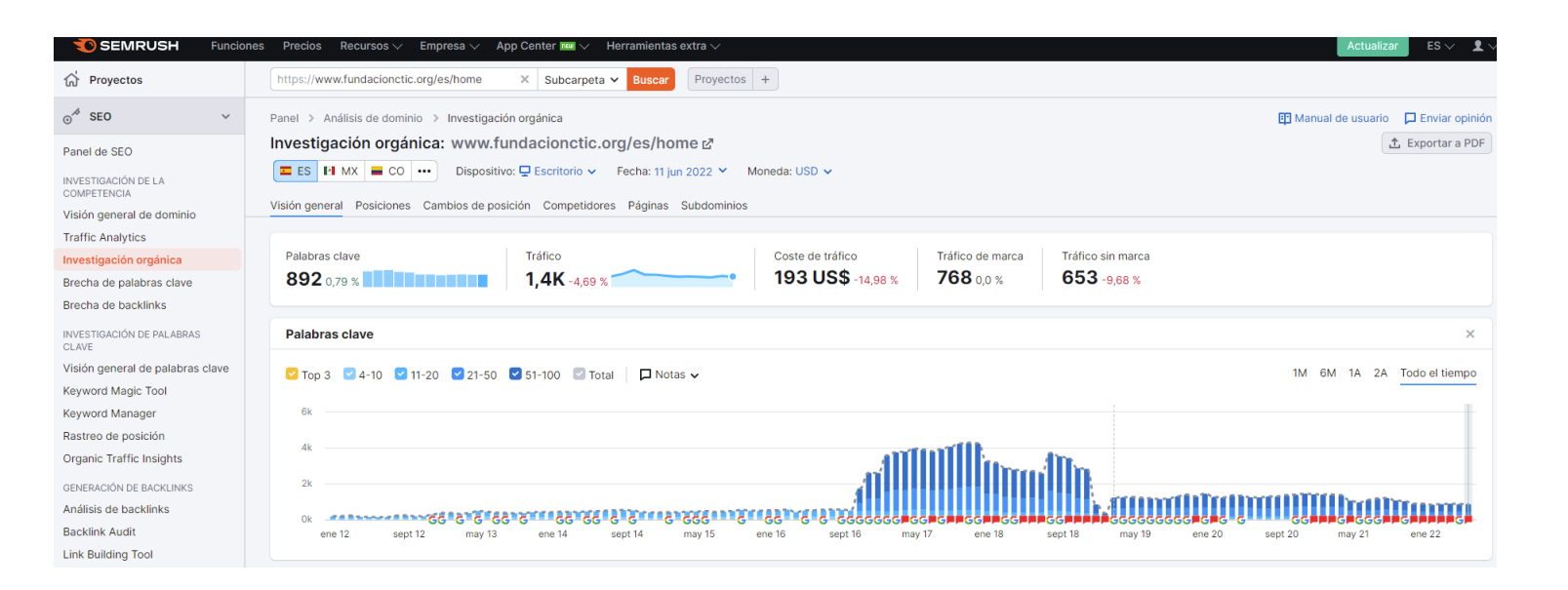

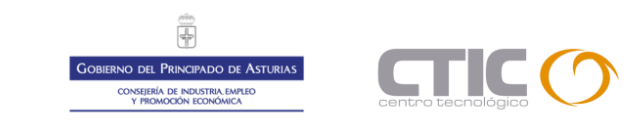

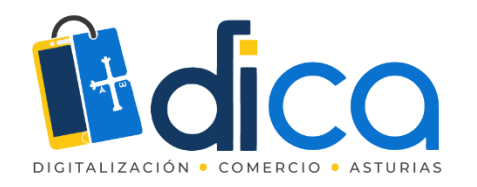

### Investigación Orgánica

| Páginas principales                                                                                              |              |             |
|----------------------------------------------------------------------------------------------------|--------------|-------------|
| URL                                                                                                    | Tráfico, % 📻 | Palabras cl |
| https://www.fundacionctic.org/es/home                                                                            | 50,31        | 19          |
| https://www.fundacionctic.org/es/ctic-ruraltech 🛛 🖉                                                              | 3,9          | 1           |
| https://www.fundacionctic.org/es/proyectos/iberus                                                                | 3,62         | 1           |
| $https://www.fundacionctic.org/es/actualidad/w3c-guiando-la-w\ -potencial \ \ \ \ \ \ \ \ \ \ \ \ \ \ \ \ \ \ \$ | 3,55         | 11          |
| https://dica.fundacionctic.org/taxonomy/term/153                                                                 | 2,93         | 1           |

Ver las 477 páginas

#### Principales competidores orgánicos

| Dominio                   | Palab. clave | Palab. clave | Nivel de comp. 📻 |
|---------------------------|--------------|--------------|------------------|
| tawdis.net 🖉              | 5            | 128          | • 12 %           |
| usableyaccesible.com 🗹    | 3            | 334          | 6 %              |
| vanessatejada.com 🗹       | 3            | 167          | 4 %              |
| palisade-Ita.com 🗹        | 5            | 296          | 4 %              |
| divisait.com 🖉            | 2            | 99           | 4 %              |
| Ver los 1.5K competidores |              |              |                  |
| Ver los 1,5K competidores |              |              |                  |

| Principales subdominios    |              |             |
|----------------------------|--------------|-------------|
| Subdominio                 | Tráfico, % 📻 | Palabras cl |
| www.fundacionctic.org      | 92,47        | 678         |
| dica.fundacionctic.org     | 4,22         | 121         |
| tawdis.fundacionctic.org 🖉 | 2,46         | 12          |
| petras.fundacionctic.org 🖉 | 0,77         | 75          |
| merkur.fundacionctic.org   | 0,07         | 2           |

#### Ver los 6 subdominios

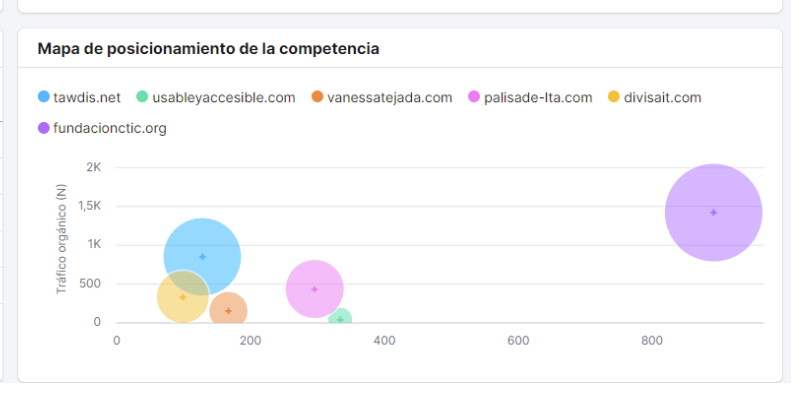

En este apartado también podrás descubrir nuevos competidores ya que te dirá qué otros dominios están posicionando por estas palabras clave.

Una vez más, aprovecha los enlaces que te ofrece SEMRush a modo de atajos para hacer click en esos nuevos rivales y obtener más información : backlinks, anchor text y keywords que ellos están posicionando y tú no.

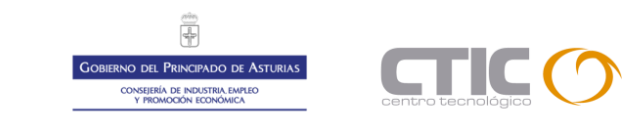

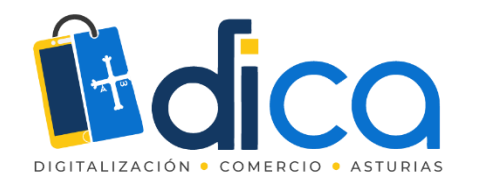

### Brecha de Palabras Clave

SEMRush te permite **descubrir cuáles son las palabras clave más potentes que están usando tus competidores** para que puedas encontrar aquellas en las que trabajar para poder superarlos. Para ello, solo tienes que introducir hasta cinco dominios que comparar eligiendo entre keywords orgánicas, de pago o PLA.

Como ves en la imagen, un widget muy interesante es el de «Principales oportunidades» ya que te dirá directamente cuáles son las keywords que tus competidores no están utilizando (o que están utilizando poco) y que podrías atacar para superarlos.

Debajo de los gráficos tienes **una tabla que compara las keywords de tu dominio con las de los competidores** que hayas señalado. Puedes seleccionar las que te interesan y llevarlas hasta la herramienta Keyword Manager para analizarlas y ver cuáles te interesa potenciar.

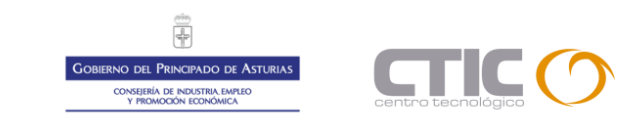

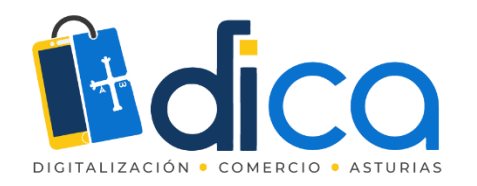

## Brecha de Palabras Clave

| nel de SEO<br>VESTIGACIÓN DE LA<br>MPETENCIA<br>sión general de dominio<br>álisis del tráfico<br>restigación orgánica<br>echa de palabras clave | Brecha de pala<br>Base de datos: ■ España マ   Disposi<br>Dominio raíz マ<br>Tú decathlon.es ×<br>Palabras clave orgánicas De pago   1 | bras clave<br>tivo: ♀ Escritorio ∨   Fecha: 19 ene. 20<br>Dominio raíz ∨<br>● sprintersports.com × | 21 ✔   Moneda: USD ✔<br>Dominio raíz ✔ |               |                    |          |          |
|----------------------------------------------------------------------------------------------------|----------------------------------------------------------------------------------------------------|----------------------------------------------------------------------------------------------------|----------------------------------------|---------------|--------------------|----------|----------|
| VESTIGACIÓN DE LA<br>MPETENCIA<br>sión general de dominio<br>álisis del tráfico<br>restigación orgánica<br>echa de palabras clave               | Base de datos: ■ España ∨   Disposi Dominio raíz ∨<br>Tú decathlon.es ×<br>Palabras clave orgánicas De pago I                        | tivo: 및 Escritorio ∨   Fecha: 19 ene. 20<br>Dominio raíz ∨<br>● sprintersports.com                 | 21 ♥   Moneda: USD ♥<br>Dominio raíz ♥ |               |                    |          |          |
| ión general de dominio<br>álisis del tráfico<br>restigación orgánica<br>echa de palabras clave                                                  | Dominio raíz ✔<br>Tử decathlon.es ★<br>Palabras clave orgánicas De pago I                                                            | Dominio raíz ✔<br>● sprintersports.com ×                                                           | Dominio raíz 🗸                         |               |                    |          |          |
| álisis del tráfico<br>restigación orgánica<br>echa de palabras clave                                                                            | Tú     decathlon.es     X       Palabras clave orgánicas     De pago     I                                                           | • sprintersports.com                                                                               | Septlaskasas 🗸                         |               |                    |          |          |
| restigación orgánica<br>echa de palabras clave                                                                                                  | Palabras clave orgánicas De pago I                                                                                                   |                                                                                                    | w rootlocker.es X                      | Select option | Select option      | Comparar | Cancelar |
| echa de palabras clave                                                                                                    | Tatabias clave organicas De pago 1                                                                                                   | PLA Selecciona el tipo de palabra clave i                                                          | nara cada dominio                      |               |                    |          |          |
|                                                                                                    |                                                                                                    |                                                                                                    |                                        |               |                    |          |          |
| echa de backlinks                                                                                                    |                                                                                                    |                                                                                                    |                                        |               |                    |          |          |
| VESTIGACIÓN DE PALABRAS<br>AVE                                                                                                    | Posición 🗸 Búsqueda                                                                                                    | Q Volumen ✔ Fi                                                                                     | iltros avanzados 🗸                     |               |                    |          |          |
| sión general de palabras<br>ve                                                                                                    | Principales oportunida                                                                                                    | des 🔟                                                                                              | Superposición de pal                   | abras clave   |                    |          |          |
| yword Magic Tool                                                                                                    | Faltantes Débiles                                                                                                    |                                                                                                    |                                        |               | decathlon.es       | 324K     |          |
| yword Manager                                                                                                    |                                                                                                    |                                                                                                    |                                        |               | sprintersports.com | 141K     |          |
| ganic Traffic Insights                                                                                                    | Palabra clave                                                                                                    | Volumen                                                                                            |                                        |               | 💆 footlocker.es    | 41,2K    |          |
| NERACIÓN DE BACKLINKS                                                                                                    | converse                                                                                                    | 301.000                                                                                            |                                        |               |                    |          |          |
| álisis de backlinks                                                                                                    | vans                                                                                                    | 301.000                                                                                            |                                        |               |                    |          |          |
| cklink Audit                                                                                                    | iordan                                                                                                    | 201.000                                                                                            |                                        |               |                    |          |          |
| k Building Tool                                                                                                    |                                                                                                    | 445.000                                                                                            |                                        |               |                    |          |          |
| álisis grupal                                                                                                    | new balance                                                                                                    | 165.000                                                                                            |                                        |               |                    |          |          |
| CTOPO DE DANIZINO                                                                                                    | converse plataforma                                                                                                    | 90.500                                                                                             |                                        |               |                    |          |          |
| cal SEO                                                                                                    |                                                                                                    |                                                                                                    |                                        |               |                    |          |          |

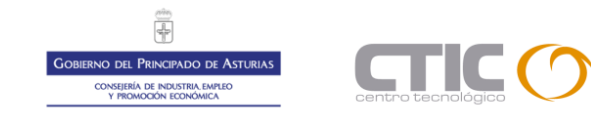

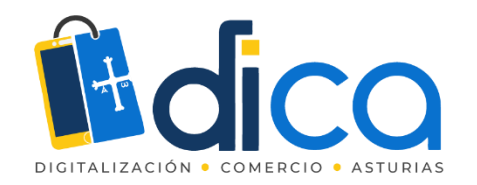

### Brecha de Palabras Clave

SEMRush te permite **descubrir cuáles son las palabras clave más potentes que están usando tus competidores** para que puedas encontrar aquellas en las que trabajar para poder superarlos.

Para ello, solo tienes que introducir hasta cinco dominios que comparar eligiendo entre keywords orgánicas, de pago o PLA.

Como ves en la imagen, un widget muy interesante es el de **«Principales oportunidades»** ya que te dirá directamente cuáles son las keywords que tus competidores no están utilizando (o que están utilizando poco) y que podrías atacar para superarlos.

Debajo de los gráficos tienes **una tabla que compara las keywords de tu dominio con las de los competidores** que hayas señalado. Puedes seleccionar las que te interesan y Ilevarlas hasta la herramienta Keyword Manager para analizarlas y ver cuáles te interesa potenciar.

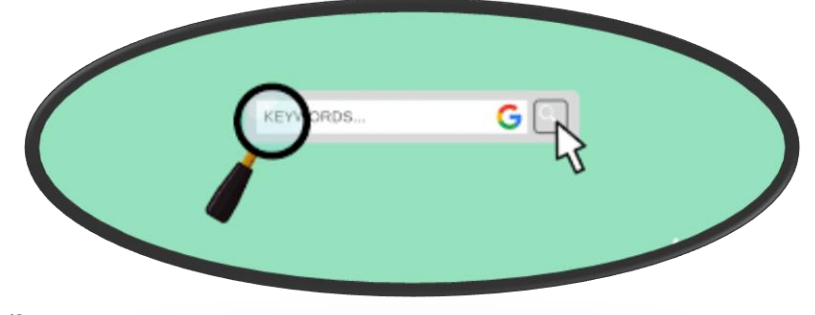

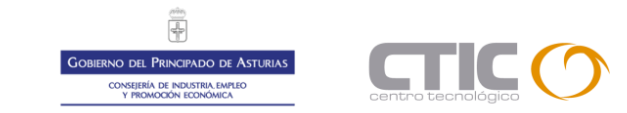

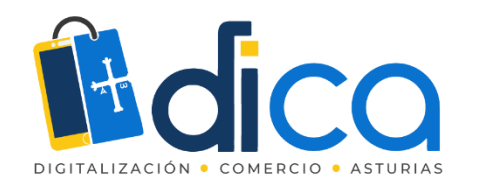

# Brecha de Backlinks

|                                                                                                    | Panel de SEO                                                                            | E  | Brecha de backlinks                                                                                                |                                              |          |                      |                   |            |                   |                 |                  |                        |                    |  |
|----------------------------------------------------------------------------------------------------|-----------------------------------------------------------------------------------------|----|----------------------------------------------------------------------------------------------------|----------------------------------------------|----------|----------------------|-------------------|------------|-------------------|-----------------|------------------|------------------------|--------------------|--|
|                                                                                                    | INVESTIGACIÓN DE LA<br>COMPETENCIA<br>Visión general de dominio<br>Apálisis del tráfico | Do | minio raíz 🗸<br>Tú decathlon.es                                                                                    | Dominio raíz 🗸                               | ×        | Dominio raíz 🗸       | ×                 | Dominio ra | aíz ✔             | Dominio raíz    | ✓                | Buscar backlinks poten | tiales Borrar todo |  |
|                                                                                                    | Investigación orgánica<br>Brecha de palabras clave                                      |    | ✓ Gráficos                                                                                                    |                                              |          |                      |                   |            |                   |                 |                  |                        |                    |  |
| Brecha de palabras clave<br>Brecha de backlinks<br>INVESTIGACIÓN DE PALABRAS<br>CLAVE<br>Visión general de palabras<br>clave<br>Keyword Magic Tool<br>Keyword Manager<br>Organic Traffic Insights<br>GENERACIÓN DE BACKLINKS<br>Análisis de backlinks<br>Backlink Audit<br>Link Building Tool<br>Análisis grupal |                                                                                         | 5  | Authority Score i<br>Alcance del widget: Dominio raíz<br>100<br>50<br>50<br>50<br>50<br>50<br>50<br>50<br>50<br>50 |                                              |          |                      |                   |            |                   |                 |                  |                        | Últimos 12 meses   |  |
| 0                                                                                                    | Local SEO                                                                               | B  | acklinks potenciales                                                                                               | s para el dominio: decath                    | lon.es 🔹 | τύ                   |                   |            |                   |                 |                  |                        |                    |  |
| ••                                                                                                    | Advertising                                                                             | >  | Mejores Débiles Fuertes                                                                                            | Compartidos Únicos Todos                     | Author   | ity Score 🗸 🛛 Filtro | os avanzados \vee |            |                   |                 |                  | + Iniciar comunica     | ción 🟦 Exportar    |  |
| 0                                                                                                    | Social Media                                                                            | >  | Dominio de referencia<br>1 – 100 (3.487)                                                                           |                                              |          |                      |                   | AS 🖃       | Visitas mensuales | Coincidencias 📻 | 🔵 decathlon.es 🗐 | sprintersports.com =   | 😑 footlocker.es 🗐  |  |
| 0_                                                                                                    | Content Marketing                                                                       | >  | openbugbounty.org I<br>Computers & Electronics                                                                     | 🗗<br>s > Software > Open Source <u>9 más</u> |          |                      |                   | 49 🗸       | 39.888            | 2/3             | 0                | 3<br>✓ <u>Ocultar</u>  | 1                  |  |

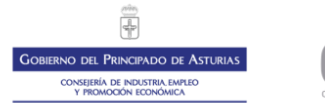

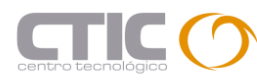

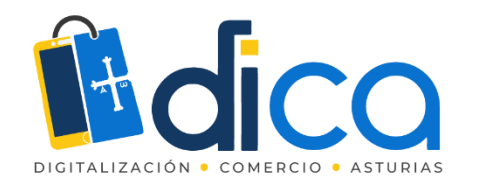

### Brecha de Backlinks

- Esta función es muy parecida a la anterior solo que en lugar de extraer y comparar keywords posicionadas, lo hace con los backlinks.
- De esta forma estarás recibiendo un listado de dominios que enlazan a tus competidores y en los que, por tanto, tienes nuevas posibilidades de conseguir links hacia tu sitio.
- Como hemos visto, SEMRush no sólo te permite realizar un detallado análisis de tu competencia sino que también es una fuente de oportunidades para que puedas superar a tus rivales.

### How Backlinks Work

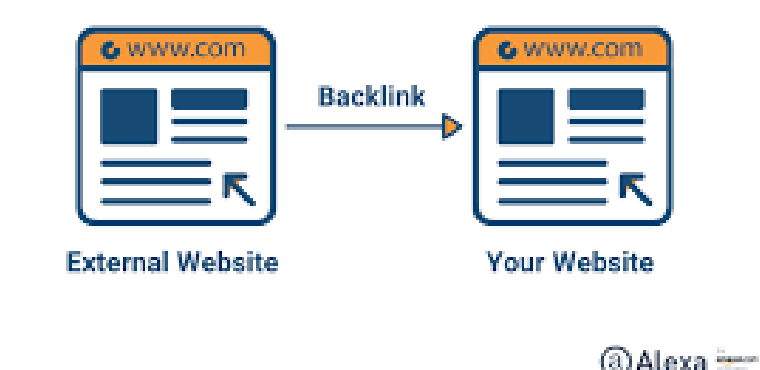

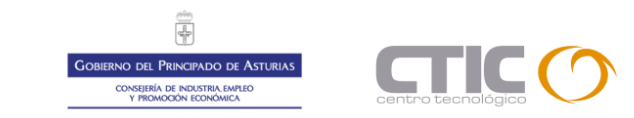

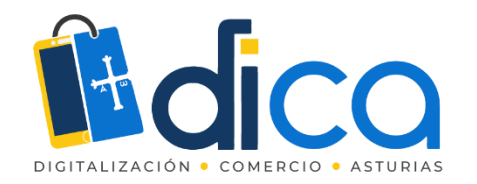

## Investigación de Palabras Clave

SEMRush tiene la mayor base de datos de keywords entre todas las herramientas SEO accesibles hoy día y es el motivo porque el que se ha convertido en la favorita de muchos usuarios.

Vamos a analizar al detalle las opciones que SEMRush pone a nuestra disposición para el estudio de palabras clave y cómo puedes usarlas en tu beneficio.

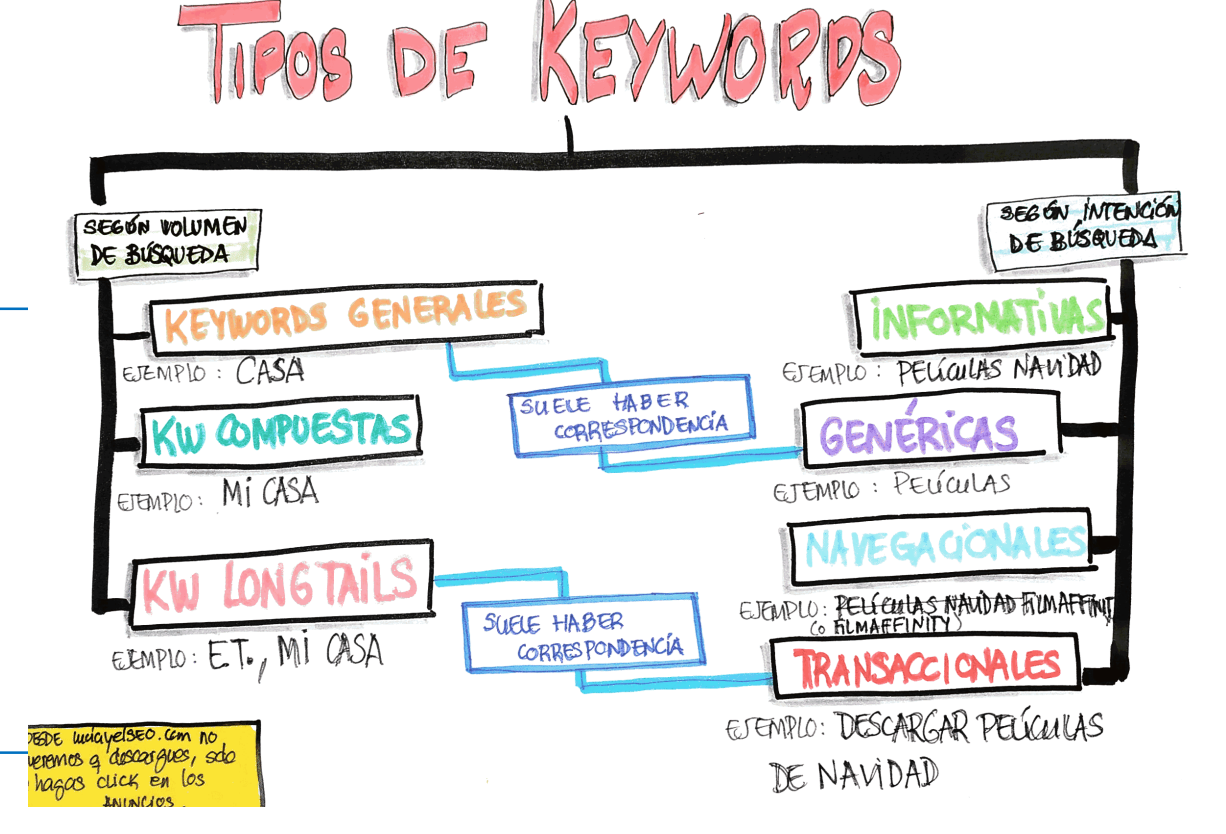

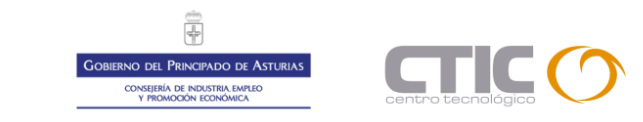

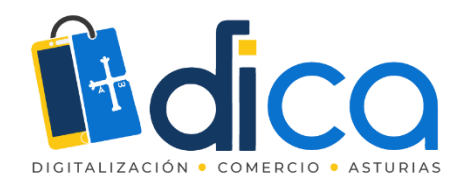

## Visión general de Palabras Clave

La información que SEMRush aporta acerca de la palabra clave que elijas tiene tanto potencial que te aseguramos que vas a pasar mucho tiempo en este apartado haciendo investigaciones para tu keyword research.

Además, la herramienta te permite **analizar una sola keyword o incluir varias y hacer un estudio conjunto de todas ellas**.Una vez que has introducido la palabra clave sobre la que quieres trabajar, SEMRush te va a llevar a un panel como el que tienes aquí al lado.

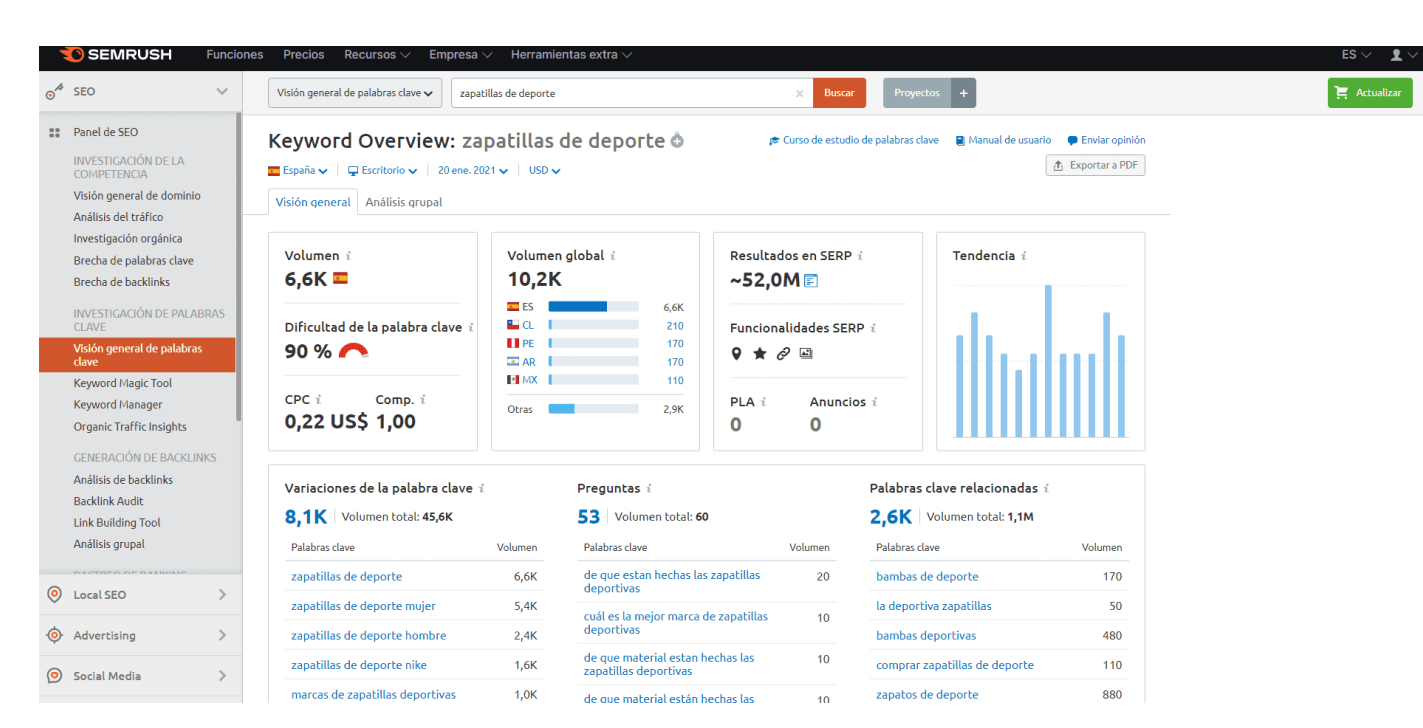

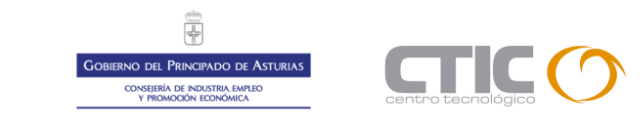

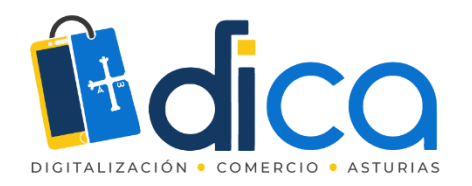

Visión general de Palabras Clave

En la primera parte del panel puedes ver el volumen de búsquedas en el país que elijas así como la dificultad para posicionar y su CPC.

### PERO LO MÁS INTERESANTE

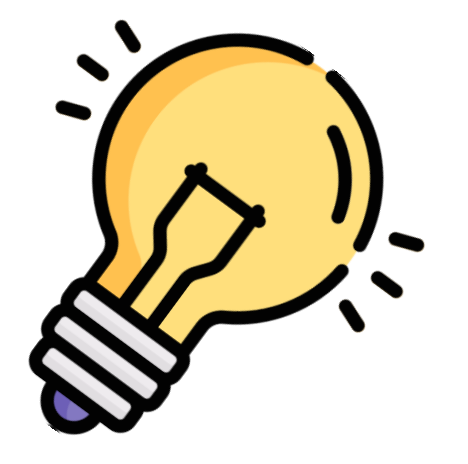

Variaciones de la palabra clave. Es decir, keywords derivadas de la palabra clave y hacia las que puedes apuntar para mejorar el posicionamiento.
 Preguntas. Aquí encontrarás las preguntas frecuentes que hacen los usuarios en torno a tu palabra clave. De esta forma podrás crear contenidos con una perfecta respuesta a la intención de búsqueda, consiguiendo atraer usuarios.

**3. Palabras clave relacionadas**. En este apartado verás palabras relacionadas semánticamente con la tuya y que puedes utilizar en tus textos para enriquecerlos cara a Google.

![](_page_25_Picture_7.jpeg)

![](_page_26_Picture_0.jpeg)

## Keyword Magic Tool

Al introducir el nombre de tu dominio vas a recibir **un listado de keywords relacionadas** junto con algunos datos de interés:

- •Volumen de búsquedas
- •Tendencia
- •KD (Keyword Difficulty)
- •CPC (Coste por Click)
- •Resultados en las SERPS

Entre todas ellas son particularmente interesantes **el gráfico con la tendencia de búsqueda**, ya que te permitirá detectar estacionalidades, y el **Keyword Difficulty**, pues te dará una pista sobre la idoneidad de luchar por el posicionamiento de esa palabra.

![](_page_26_Picture_9.jpeg)

![](_page_27_Picture_0.jpeg)

Keyword Magic Tool

El Keyword Difficulty es un número del 1 al 100 que marca la dificultad estimada para superar a la competencia que se encuentra en los veinte primeros puestos de las SERPs

![](_page_27_Picture_3.jpeg)

![](_page_28_Picture_0.jpeg)

# Keyword Manager

| Keywor | ds: 10 Total volume: 690                                                 | Average KD: 63,9 | 1 %                        |          |         |          |        |        |      |           | er tools 🛛 Ə U | pdate metrics  | Export  |
|--------|--------------------------------------------------------------------------|------------------|----------------------------|----------|---------|----------|--------|--------|------|-----------|----------------|----------------|---------|
|        | Keyword =                                                                | Group 🚎          | Seed Keyword 🖃             | Volume 📻 | Trend   | CPC \$ 📻 | Com. 🖃 | KD % 🚎 | SF = | Click P 🖓 | Top Comp.      | Last Changes 🖃 | Actions |
|        | mi perro se muerde la cola                                               |                  | perro se<br>muerde la cola | 140      |         | 0,04     | 0,05   | 61,69  | 2    | 90,00     | Show           | 4/2/2020       | 01      |
|        | porque los perros<br>se muerden la<br>cola                               | -                | perro se<br>muerde la cola | 140      |         | 0,00     | 0,00   | 64,20  | 2    | 90,00     | Show           | 4/2/2020       | 0 11    |
|        | perro se muerde<br>la cola                                               | -                | perro se<br>muerde la cola | 110      | ~       | 0,04     | 0,02   | 60,31  | 3    | 100,00    | Show           | 4/2/2020       | 01      |
|        | <ul> <li>mi perro se<br/>muerde la cola y<br/>sangra</li> </ul>          | -                | perro se<br>muerde la cola | 70       | ^       | 0,00     | 0,00   | 67,73  | 2    | 90,00     | Show           | 4/2/2020       | 0       |
|        | <ul> <li>mi perro se<br/>muerde la cola y<br/>se hace heridas</li> </ul> | •                | perro se<br>muerde la cola | 70       | <u></u> | 0,00     | 0,03   | 64,68  | 3    | 100,00    | Show           | 4/2/2020       | 0 11    |
|        | porque se<br>muerden los<br>perros la cola                               |                  | perro se<br>muerde la cola | 70       |         | 0,00     | 0,03   | 63,97  | 2    | 50,00     | Show           | 4/2/2020       | 0       |

![](_page_28_Picture_3.jpeg)

![](_page_29_Picture_0.jpeg)

## Keyword Manager

Esta es la opción que va más allá ya que pone a tu disposición toda la información acerca de las palabras clave de SEMRush. **Te permite recopilar las keywords de tu interés y organizarlas en listas**.

Acumular estas keywords no puede ser más fácil: las puedes importar directamente desde «Keyword Magic Tool» o de «Investigación Orgánica», es decir, en un par de clicks.

SEMRush te proporcionará las métricas más avanzadas de estas palabras clave evaluando el potencial tráfico que podrían atraer a tu dominio .

Además, podrás comparar resultados con los de otros países.

Una vez que tengas este análisis, solo tendrás que actualizar las métricas para **obtener datos en tiempo real de todas las keywords** o solo de las que te interese ver en ese momento.

![](_page_29_Picture_7.jpeg)

![](_page_30_Picture_0.jpeg)

# Organic Traffic Insights

| SEMRUSH Funciones Precios Recursos V Empresa V Herramientas extra V ES V 💄 V |                                                                                                    |                                                                                                    |          |                 |                    |             |             |                         |                  |                                |                 |                     |
|------------------------------------------------------------------------------|----------------------------------------------------------------------------------------------------|----------------------------------------------------------------------------------------------------|----------|-----------------|--------------------|-------------|-------------|-------------------------|------------------|--------------------------------|-----------------|---------------------|
| ← Volver al Menú principal celticahispana.com Dashboard Site Audit           | Dashboard > Projects ><br>Organic Tra<br>Location: Spain ~   De                                    | Dashboard > Projects > celticahispana.com > Organic Traffic Insights       ■ U         Organic Traffic Insights: celticahispana.com       Location: Spain         Location: Spain       Device: Posktop <   Last Update: Tue, 19 Jan 2021   Google account: Céltica Hispana / Todos los datos de sitios web |          |                 |                    |             |             |                         |                  |                                |                 | User manual         |
| Position Tracking<br>On Page SEO Checker<br>Social Media Tracker             | Organic Search Traffic 🛗 Jan 12, 2021 -                                                            |                                                                                                    |          |                 |                    |             |             |                         | 1 12, 2021 - Jan | 18, 2021 (last 7 days)         |                 |                     |
| Social Media Poster                                                          | Users                                                                                              | New Users                                                                                                    | Sessions |                 | Pages / Sessions   |             | Av          | Avg. Session Duration E |                  | unce Rate                      | Goal            | Completions         |
| Brand Monitoring                                                             | <b>280</b> +32%                                                                                    | <b>242</b> +26%                                                                                                    | 302 +35  | %               | <b>1.54</b> +9%    |             | 0           | 0:01:43 +89% 7          |                  | 7.15% -7% 0                    |                 |                     |
| Backlink Audit<br>Link Building<br>PPC Keyword tool                          | Landing Pages:                                                                                     |                                                                                                    |          |                 |                    |             |             |                         |                  |                                |                 |                     |
| Organic Traffic Insights                                                     |                                                                                                    | Landing Page                                                                                                    |          | Keywo           | ords               | Use         | ers         | Sess                    |                  | essions                        |                 | Goal Completion     |
| Content Analyzer                                                             |                                                                                                    | canang rage                                                                                                    |          | SEMrush 🌲       | GSC 🌲              | All 🌲       | New 🌲       | All (% of total) 🌲      | Pages 🌲          | Avg. Duration 🌩                | Rate 💌          | (% of total) 🔍      |
| Recomendado para configurar (1)                                              | Los celtas de la Península Ibérica - Céltica Hispana<br>https://celticahispana.com/ 🛃              |                                                                                                    |          | <b>128</b><br>0 | <b>146</b><br>+ 10 | 81<br>+ 47% | 74<br>+ 40% | 89 (29.47%)<br>+ 44%    | 1.63<br>+ 15%    | 00:01:01<br>+ 8%               | 67.42%<br>-16%  | <b>0</b> ( 0%)<br>0 |
| Campañas de Organic<br>Traffic Insights                                      | Los dioses de la guerra - Céltica Hispana<br>https://celticahispana.com/los-dioses-de-la-guerra/ 💋 |                                                                                                    |          | <b>21</b><br>0  | <b>47</b><br>-1    | 12<br>+ 71% | 12<br>+ 71% | 12 ( 3.97%)<br>+ 71%    | 1.08<br>-16%     | 00:00:02<br>- <mark>99%</mark> | 91.67%<br>+ 28% | <b>0</b> ( 0%)<br>0 |

Este panel te mostrará los **datos de Google Analytics, Google Search Console y SEMRush en un mismo lugar**. Impresiones, clicks, palabras clave orgánicas, sesiones...

![](_page_30_Picture_4.jpeg)

![](_page_31_Picture_0.jpeg)

### Análisis de backlinks

SEMRush te permite ver con todo detalle los enlaces externos de cualquier dominio que quieras examinar.

Una vez que lo has introducido en la caja de búsqueda verás qué dominios le enlazan, qué anchor text está usando y las URL hacia las que se dirigen esos enlaces. De aquí puedes sacar ideas de dominios en los que intentar conseguir tus propios links externos. Para ayudarte, **SEMRush atribuye una puntuación a cada enlace en base a su autoridad**. Puedes usarlo como filtro para saber en qué webs merece la pena tener un link. Ojo: SEMRush solo te muestra los backlinks de los últimos tres meses . Este dato hace que sean muchos los usuarios que prefieran otras herramientas en busca de backlinks ya que no realiza un análisis profundo.

![](_page_31_Picture_4.jpeg)

![](_page_31_Picture_5.jpeg)

![](_page_32_Picture_0.jpeg)

# Backlink Audit

Existen muchas más aplicaciones para analizar factores de posicionamiento SEO, lo que está claro es que debemos de conocer Semrush ya que es una de las más importantes sobre todo si queremos realizar estudios de palabras claves, para lo que va muy bien, a parte de las demás funciones de las que hemos hablado en este tutorial.

Os dejo algunas que al menos debéis saber que existen y para que se utilizan si queréis saber cada cierto tiempo como esta funcionando vuestro proyecto digital:

![](_page_32_Picture_4.jpeg)

# Scre@mingfrog

# ahrefs

![](_page_32_Picture_7.jpeg)

![](_page_32_Picture_8.jpeg)

![](_page_33_Picture_0.jpeg)

![](_page_33_Picture_1.jpeg)

![](_page_33_Picture_2.jpeg)